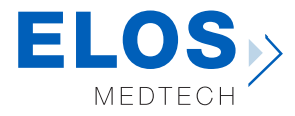

**PRINTING GUIDE** Elos Accurate<sup>®</sup> Open Digital Solutions

**strata**sys

## Model by Stratasys with Elos Accurate® Analog for Printed Models

## A model analog specifically created for 3D printers

The new analog is available for the major implant platforms and colour coded according to the implant manufacturer.

The Elos Accurate Analog for Printed Models can only be installed in the correct position, has a press fit and is automatically centered in the model socket. If you still want to have an extra insurance of the safe seating, there is an optional special screw available for this purpose.

For a good result with the combination of this 3D printer and the Elos Accurate Analog for Printed Models, please follow the information in the chart:

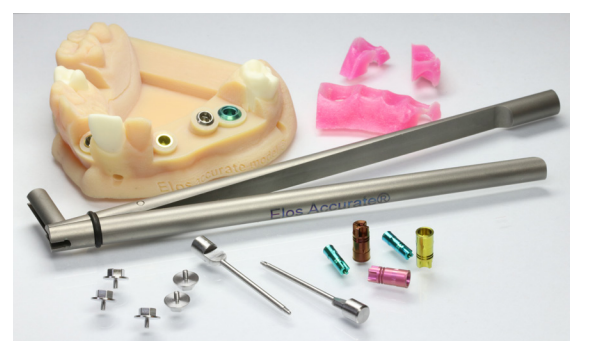

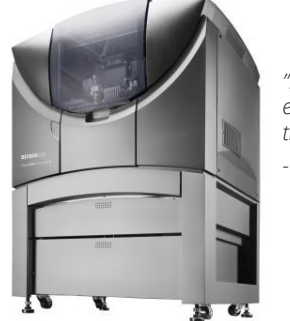

"I tried to install the analogs and it was extremely easy and intuitive, overall I think your solution is great" - Stratasys

| Printer                          | Material            | Layer<br>thickness | Support<br>material | Post curing                                                         | Cleaning Method                                   | Analog offset<br>recommendation          |
|----------------------------------|---------------------|--------------------|---------------------|---------------------------------------------------------------------|---------------------------------------------------|------------------------------------------|
| Object 500 Connex3               |                     |                    |                     |                                                                     |                                                   |                                          |
| Objet260 Dental Selection        | MED620<br>VeroGlaze | 16µ                | Support 705         | No need, parts<br>are fully cured<br>once the print is<br>completed | WaterJet and<br>Caustic Soda to<br>remove Support | R 0.015-0.025 mm<br>or<br>Ø 0.03-0.05 mm |
| Objet500 Dental Selection        |                     |                    |                     |                                                                     |                                                   |                                          |
| Objet260 Dental                  |                     |                    |                     |                                                                     |                                                   |                                          |
| Objet Eden260VS Dental Advantage |                     |                    |                     |                                                                     |                                                   |                                          |

\* The information in the table should be used as a guideline. Always take into account the printer's condition and other aspects that may affect the quality of the print.

Elos Medtech • Engvej 33 • DK-3330 Gorlose • Denmark +45 4821 6499 • dentalsupport@elosmedtech.com • www.elosdental.com

## How to setup "Analog offset recommendation" in 3shape and Dental Wings

## зshape⊳

In the 3shape Dental System Control Panel, under Digital Model - Select Digital Model Design

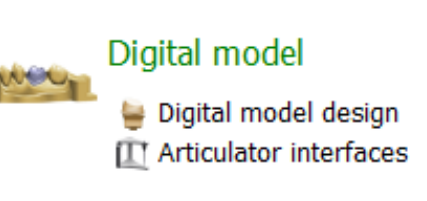

In Digital Model Design – select an existing or create a new file to add the desired values for your printer

| Digital model > Digital model design      |  |  |  |  |  |
|-------------------------------------------|--|--|--|--|--|
| 💠 Add 🍦 Copy 🗙 To Recycle Bin             |  |  |  |  |  |
| Name                                      |  |  |  |  |  |
| Elos Accurate - Analog for Printed Models |  |  |  |  |  |

Under the Model and Manufacturing tab, the relevant setting for the Elos Accurate Analog for Printed Models are the ones listed below.

- Number of Analog Friction Bars
- Analog to Model Spacing (mm)
- Protect Analog (soft tissue)
- Protect Analog Distance (mm)
- = Always "0" = the value suite
- the value suited for your printerAlways "True"
- = No less the 0.6mm

| Number of<br>Analog<br>Friction<br>Bars | Analog to<br>Model<br>Spacing<br>(mm) | Protect Analog<br>(soft tissue) | Protect Analog<br>Distance (mm) |
|-----------------------------------------|---------------------------------------|---------------------------------|---------------------------------|
| 0                                       | 0.020                                 | True                            | 1.000                           |

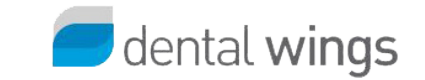

In the DWOS Client software, click on the settings icon to access the material management

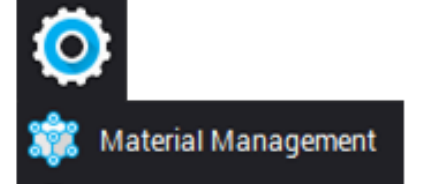

In the Material management select the material file you wish to add the settings to or create your own

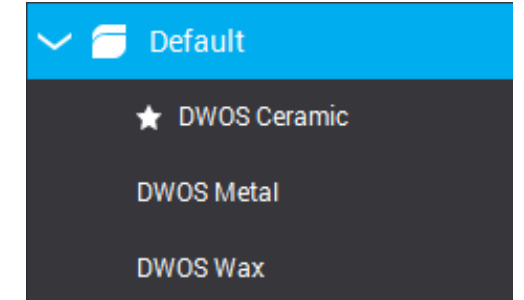

In the selected material file, select the Virtual Model Builder section and click on the Analog Parame-ters tab.

In the Analog Holder Radial Offset enter the desired value to suit your printer.

| Virtual Model Builder |                       |             |                   | ~ | - |
|-----------------------|-----------------------|-------------|-------------------|---|---|
| Stump Shape           | Model Production Type | Articulator | Analog Parameters |   |   |
| Analog Holde<br>0 mm  | r Radial Offset       |             |                   |   |   |